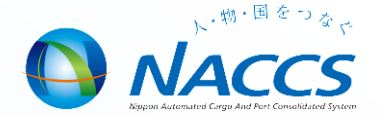

## NACCS業務講習会資料 (平成28年度保税事務講習)

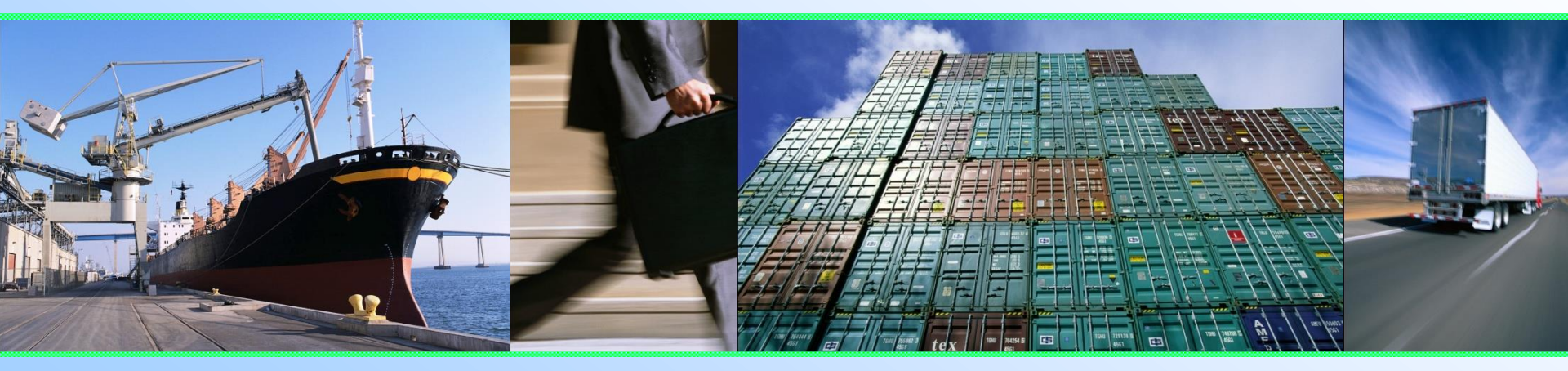

#### 輸出入・港湾関連情報処理センター株式会社

## =目次=

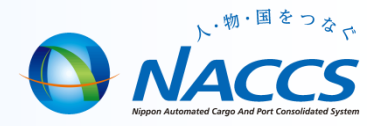

#### 輸出貨物業務

- 輸出業務フロー(輸出混載貨物)
- 輸出貨物搬入確認登録
- 搬入情報訂正
- 搬出確認登録(EXA業務)
- 搬出確認登録(EXM業務)
- 搬出確認取消(EXC業務)

#### 輸入貨物業務

- 輸入業務フロー(関空での輸入混載貨物)
- 輸入貨物の搬出入
- 貨物確認情報登録
- 混載貨物確認情報登録
- 突合処理(HAWB)
- 搬出入確認登録
- 保税運送申告(一括)(GOL業務)
- 輸出入貨物取扱・照会業務等一覧
- 貨物取扱・照会業務等一覧

#### 管理資料の取得・再取得

- 管理統計資料の取出し
- 管理統計資料の再取出し

- ◎ 管理資料保存サービス
  - 保税管理資料保存サービス

#### ◎ 第6次NACCSに関するお知らせ

- 海上システムにおける航空貨物の取扱いの廃止(概要)
- 見直し対象となる現行の運用(航空輸出業務)
- その他の変更点

#### ● NACCS掲示板の活用

NACCS掲示板の活用

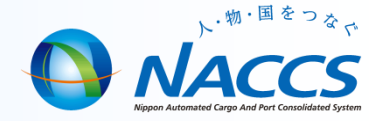

## 輸出業務について

#### 輸出業務フロー(輸出混載貨物)

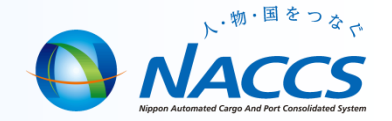

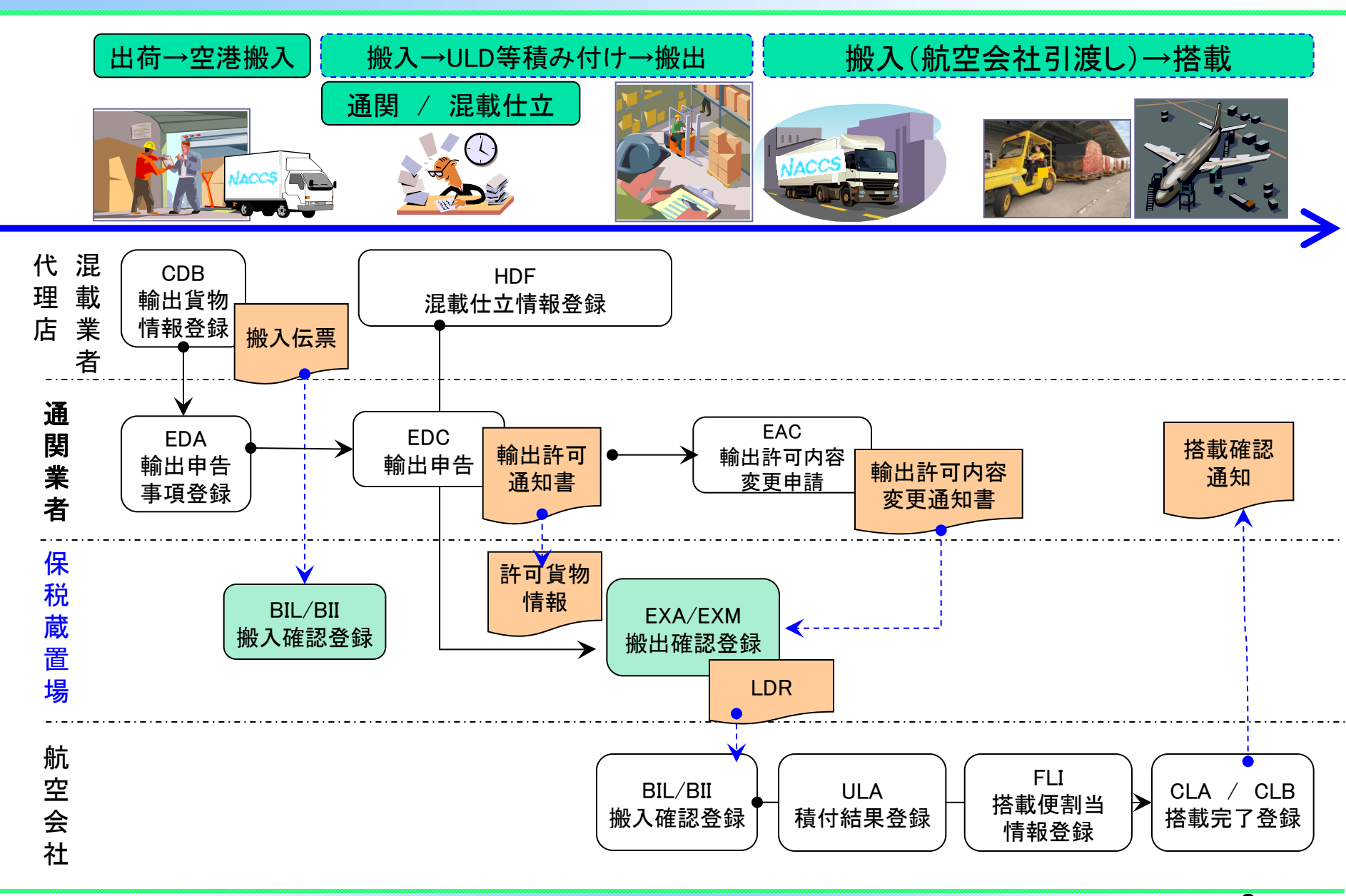

#### 輸出貨物搬入確認登録について

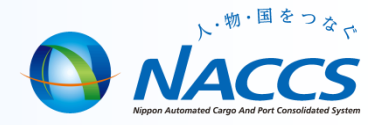

- 一括搬入確認登録
  - 搬入伝票(またはLDR)単位に搬入確認を行います。
  - BIL業務により搬入伝票(またはLDR)に登録されている貨物情報を 呼び出した上、BIL01業務により実施します。

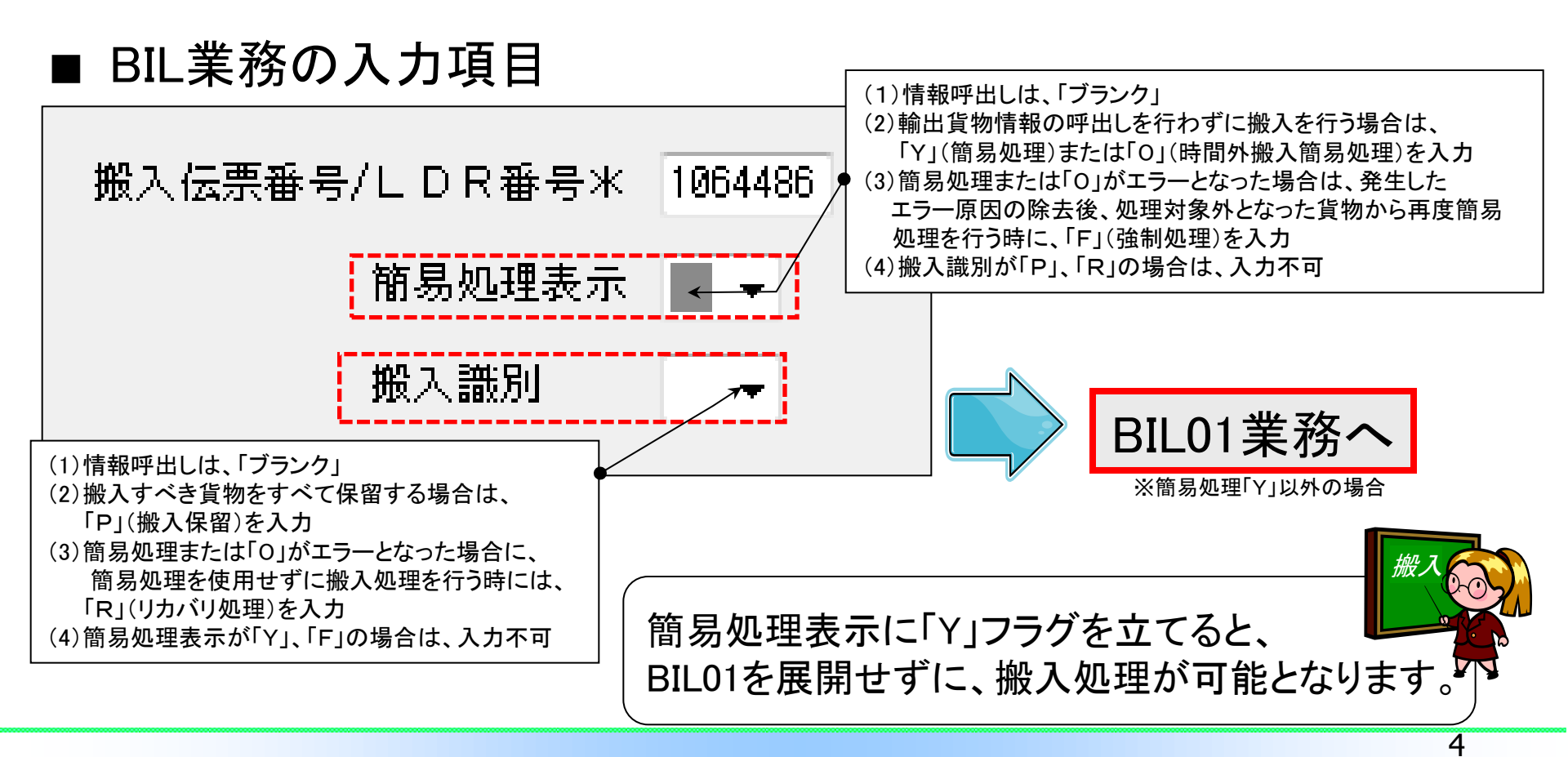

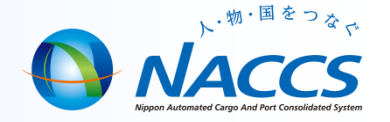

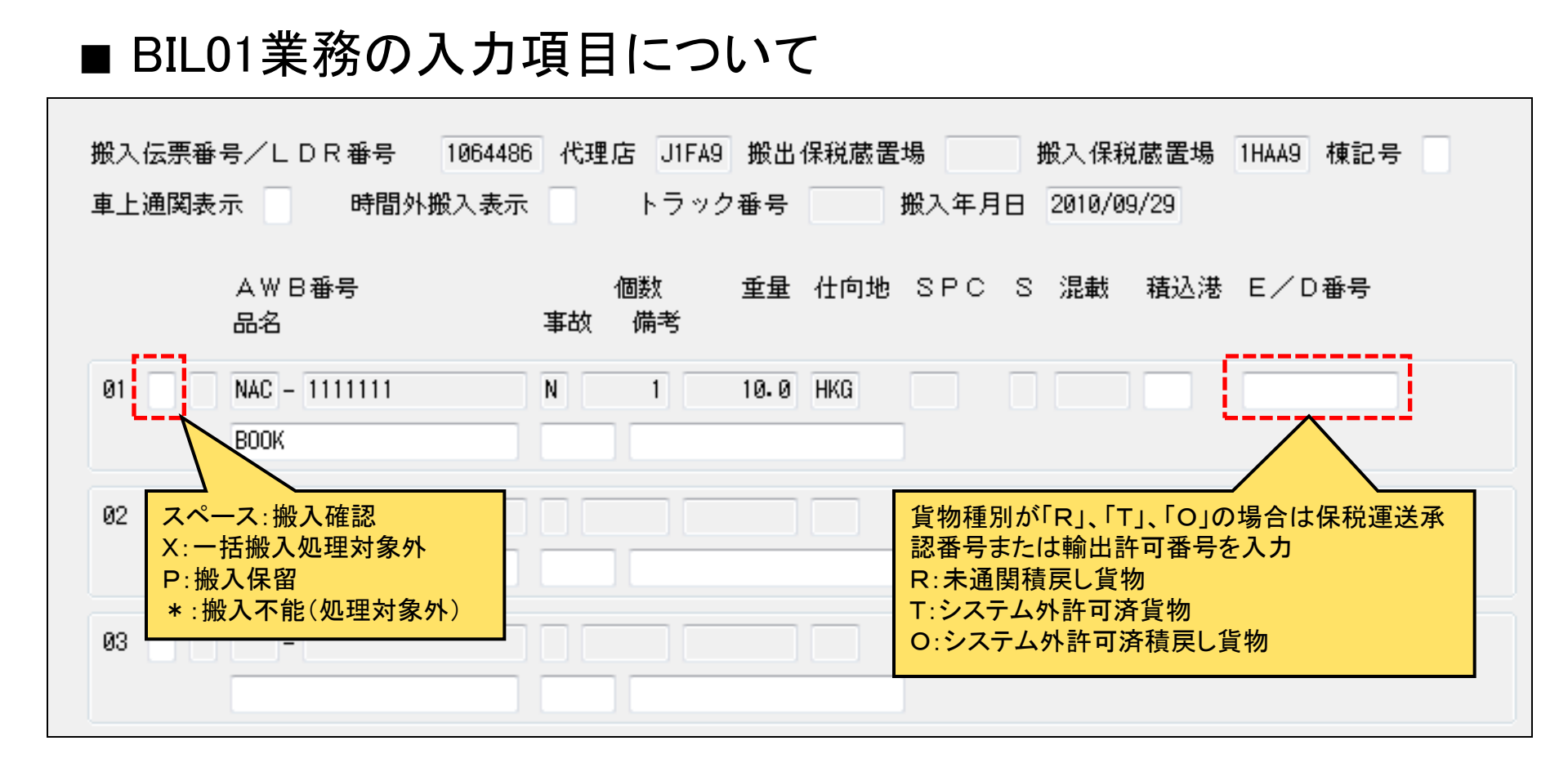

ー括搬入処理の対象外とした貨物について搬入確認を行う場合、個別搬入 確認(BII01業務)を行ないます。詳細は、掲示板掲載のAir-NACCS「NACCS 業務講習会資料【輸出保税】」をご覧下さい。

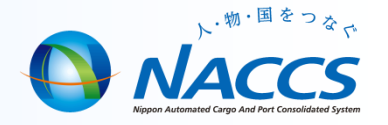

伝票種別に該当する搬入伝票番号または

※伝票種別に「S」が入力された場合は、

LDR番号を入力

入力不可

- 個別搬入確認登録 (BII業務)
  - 保税蔵置場への搬入確認を個別に行います。
  - 輸出貨物情報の登録がない場合、本業務により貨物情報の作成を 行います。
  - BII業務により登録済み※の貨物情報を呼び出した上、BII01業務により実施します。

※貨物情報の登録がない場合、単にBII01画面が展開します。

#### ■BII業務の入力項目

| 代理店  | 他所蔵置 | 場所 ULD番号      |      | 伝票種別 伝票番号                                                                   |
|------|------|---------------|------|-----------------------------------------------------------------------------|
| 処理識別 | 貨物識別 | AWB番号         | 貨物種別 | スペース:マニュアルの搬入伝票                                                             |
| 01   | Η    | NAC - 3333333 | Ν    | D:輸出貨物情報DBに登録されている搬入伝票<br>  L:輸出貨物情報DBに登録されているLDR<br>  S:Sea−NACCSからの貨物情報移送 |
| 02   |      | -             |      |                                                                             |
| 03   |      | -             |      | BII01業務へ                                                                    |

Sea-NACCSからの貨物を移送する場合の具体的な流れについては、掲示板掲載の Air-NACCS 「NACCS業務講習会資料【輸出保税】」をご参照ください。

## 搬入情報訂正について

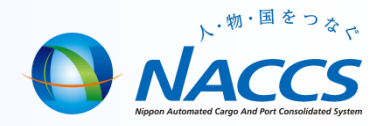

### ■ AIB01業務の入力項目

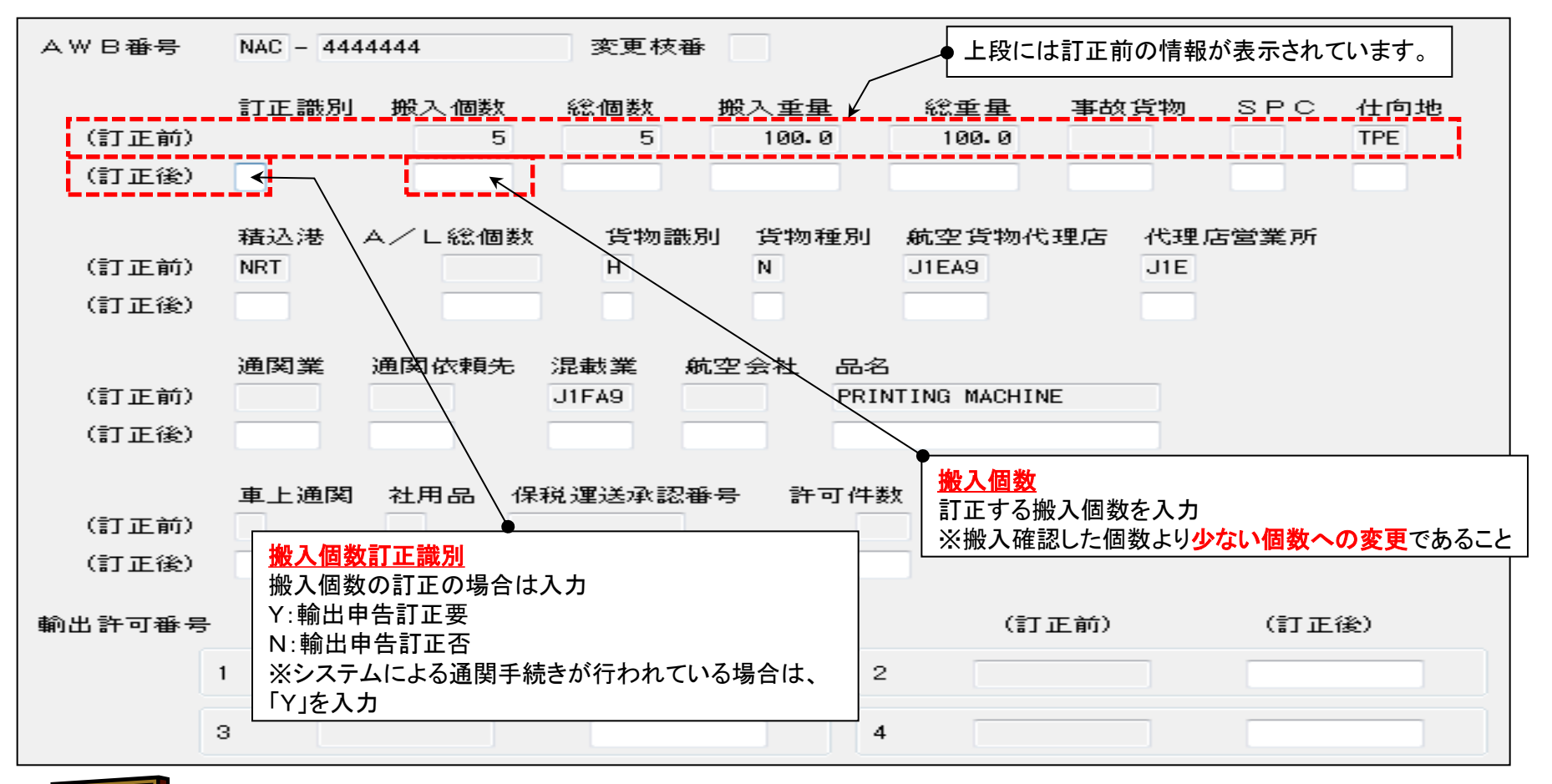

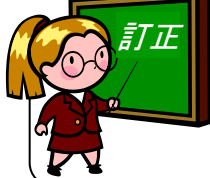

輸出申告訂正を必要とする搬入個数の訂正を行った場合、AWB番号に 枝番が払い出されます。

#### 搬出確認登録(EXA業務)について

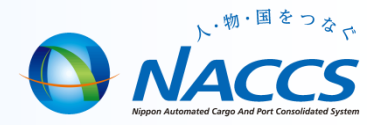

- 搬出確認登録(AWB•HAWB単位)
  - 入力されたAWB番号単位に搬出登録を行います。
  - EXA業務により登録されている貨物情報を呼び出した上、 EXA01業務により実施します。
- ■EXA業務の入力項目

| MAWB番号 -<br>搬出医分※<br>搬出先米 1AAZU 搬出元 1HAA9 積込港 NRT TRMNO 搬出区分 ~ |
|----------------------------------------------------------------|
| 時間外搬出表示 トラック番号 請求先 強制表示<br>「「「」」」」                             |
| 処理 AWB番号 保税地域コードを入力 IATA空港コードを入力 ※所属する空港との関連がシステムに設定           |
| 01     NAC - 2323232     されている場合は、入力省略可能                       |
| 02 -                                                           |
| 03 -                                                           |

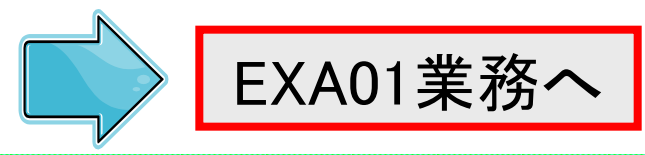

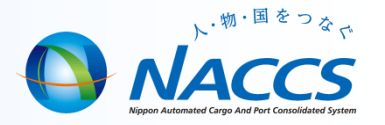

- ı 搬出確認登録(MAWB単位)
  - MAWB番号に関連付けられたHAWBについて、MAWB番号単位に搬出
     登録を行います。
  - EXM業務によりMAWB番号に関連付けされている貨物情報を呼び出した上、EXM01業務により実施します。

※ULDへ積み付けされている貨物は除く。

#### ■EXM業務の入力項目

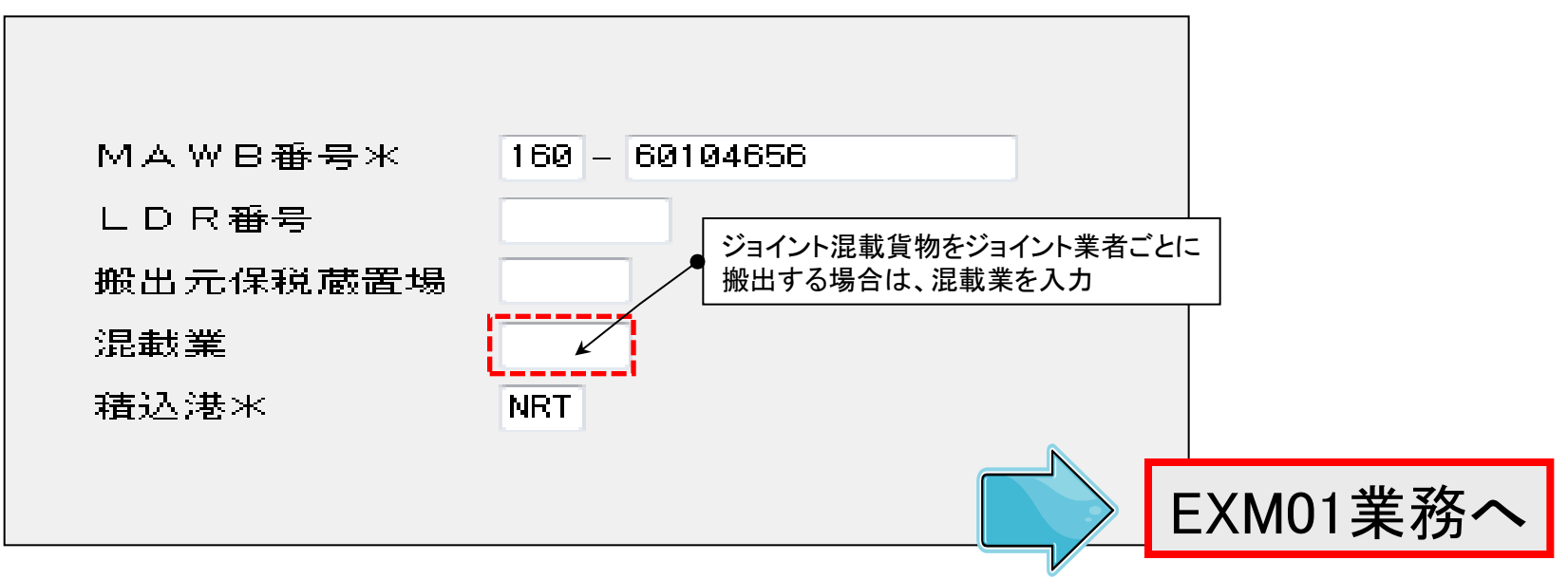

搬出確認登録(EXM業務)について

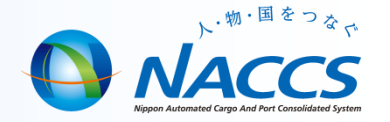

#### ■ EXM01業務の入力項目

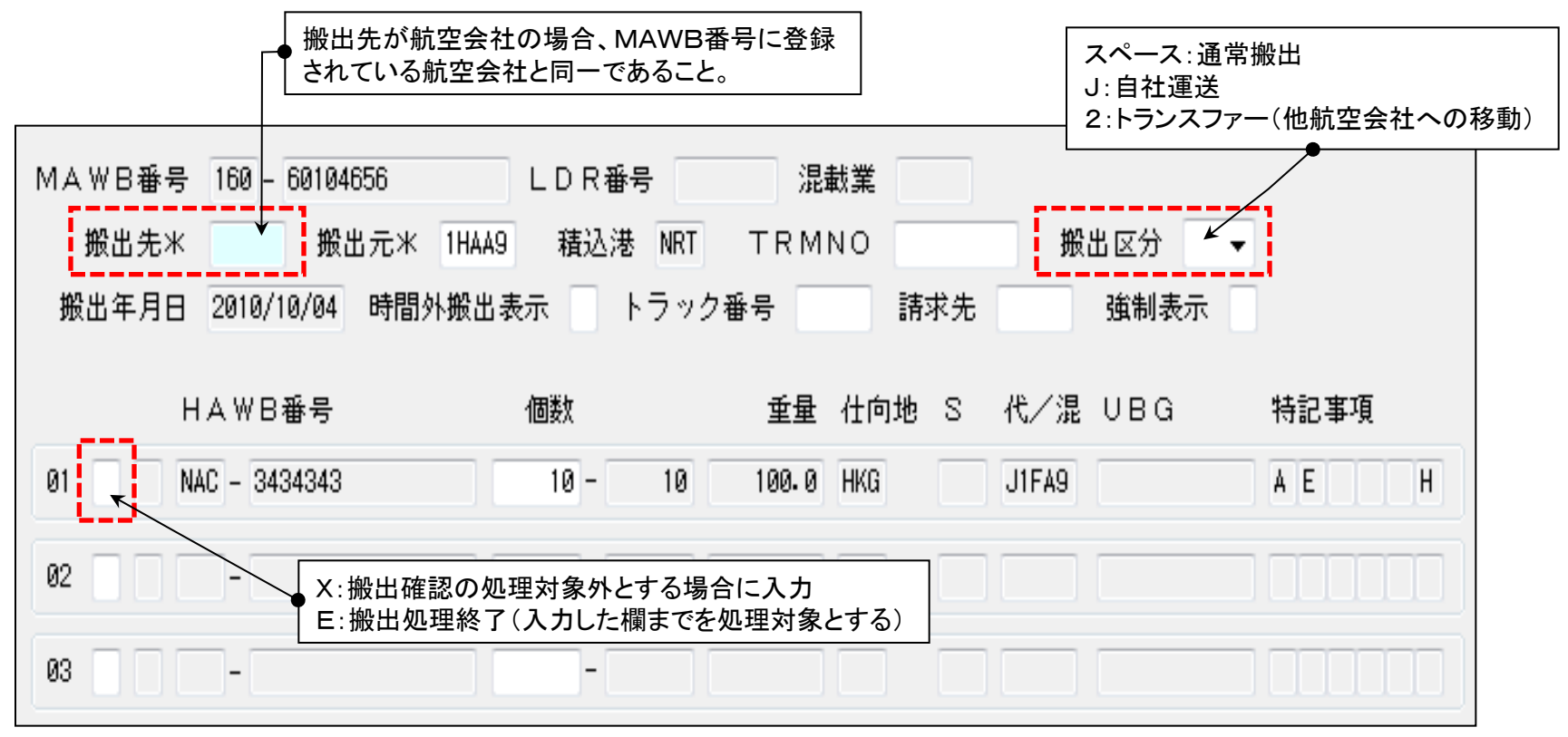

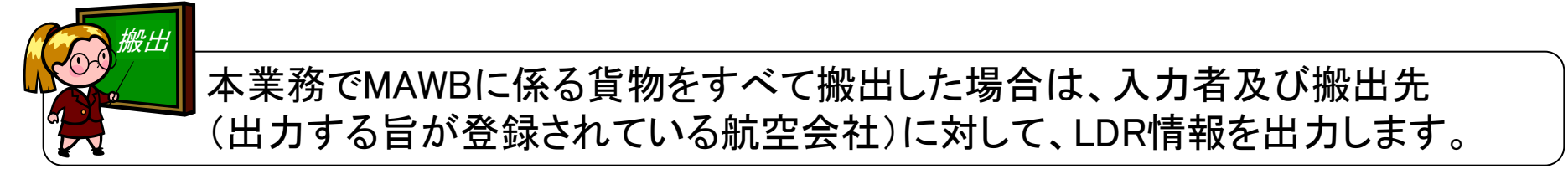

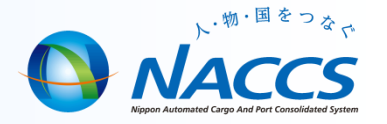

■搬出確認取消

- LDR番号に関連付けされたAWBについて、搬出した旨を 取り消します。

※MAWB単位に搬出している場合、MAWBの搬出も取り消されます。 ※ULD単位に搬出している場合、ULDの搬出も取り消されます。

#### ■EXC業務の入力項目

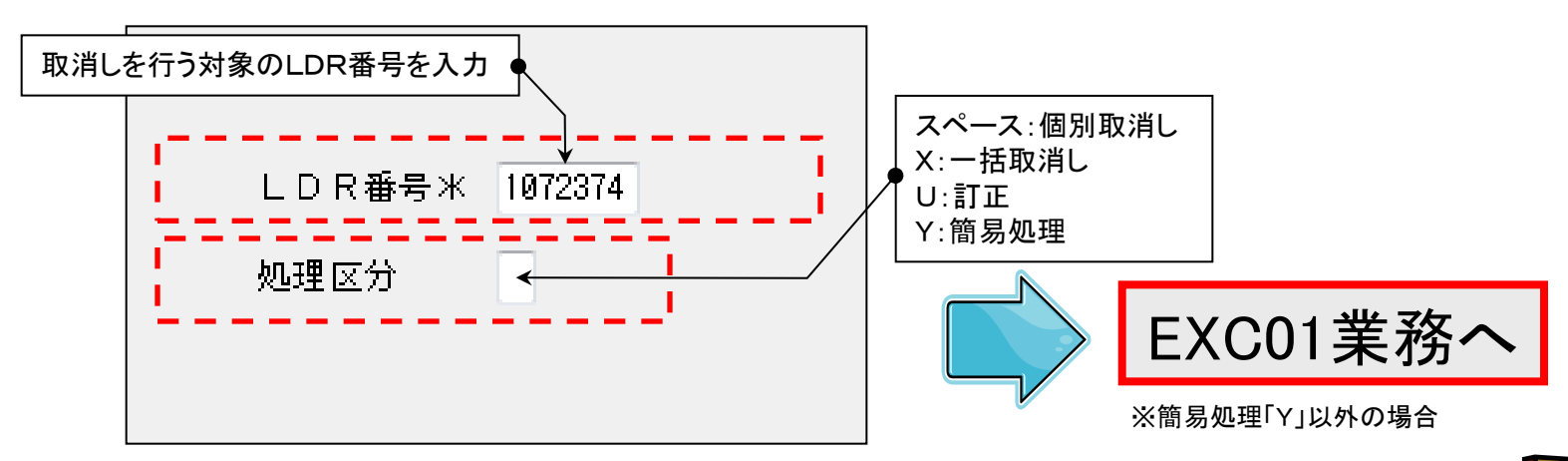

簡易処理「Y」は、ULD単位に搬出した場合のみ実施可能です。

11

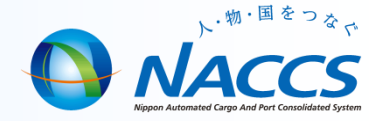

## 輸入業務について

#### 輸入業務フロー(関空での輸入混載貨物)

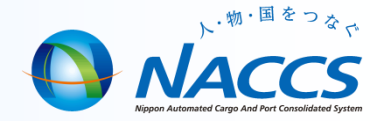

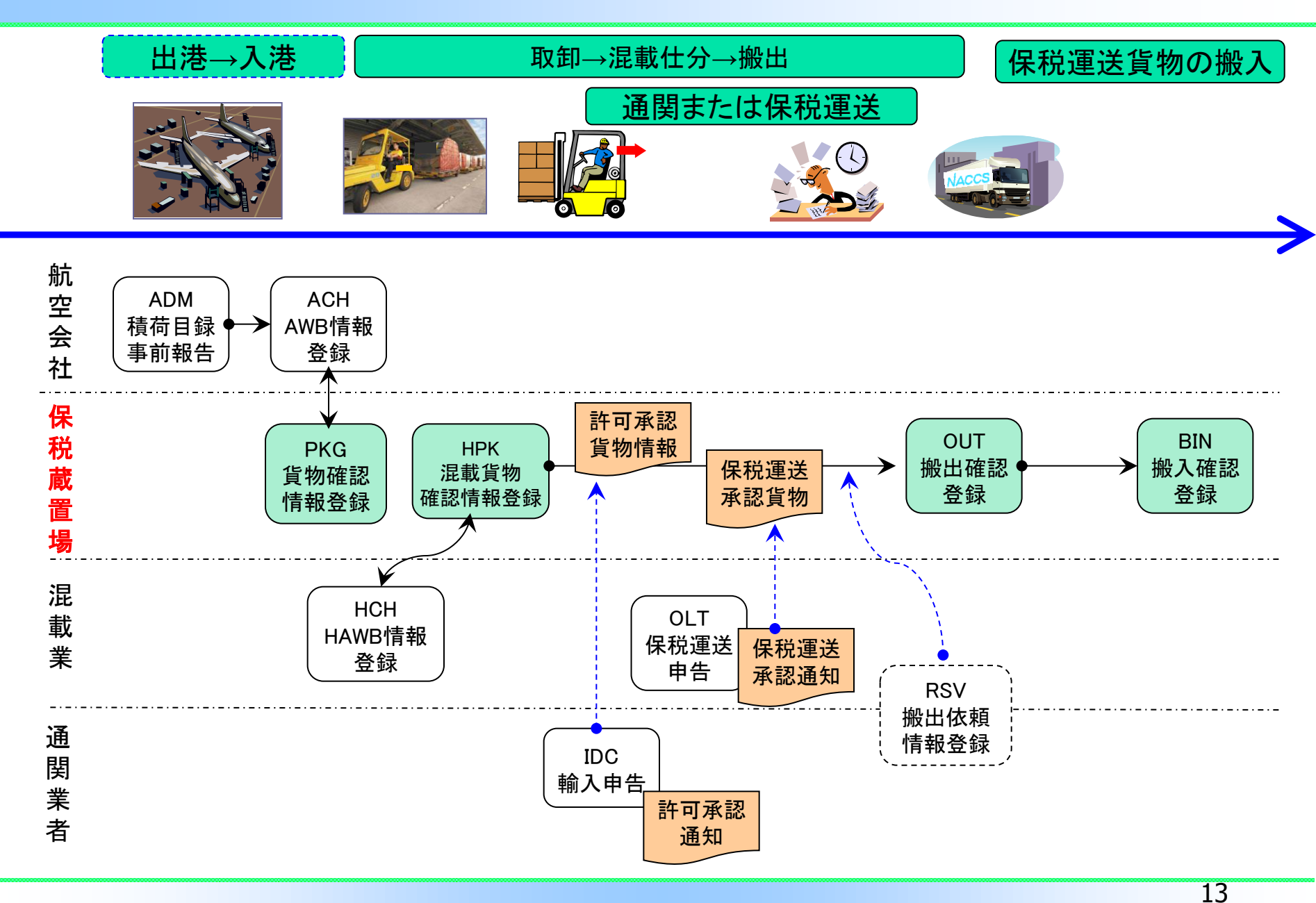

### 輸入貨物の搬出入について

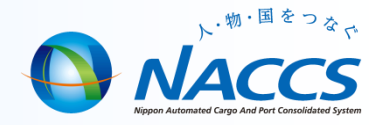

- 輸入貨物搬出入業務
  - 保税蔵置場への搬入及び搬出した旨を登録します。
    - OUT:保税蔵置場から搬出された旨登録します。
    - BIN :システム内保税蔵置場から保税運送された貨物が搬入された旨 登録します。
    - OIN :システム対象外保税蔵置場から保税運送された貨物が搬入された 旨登録します。

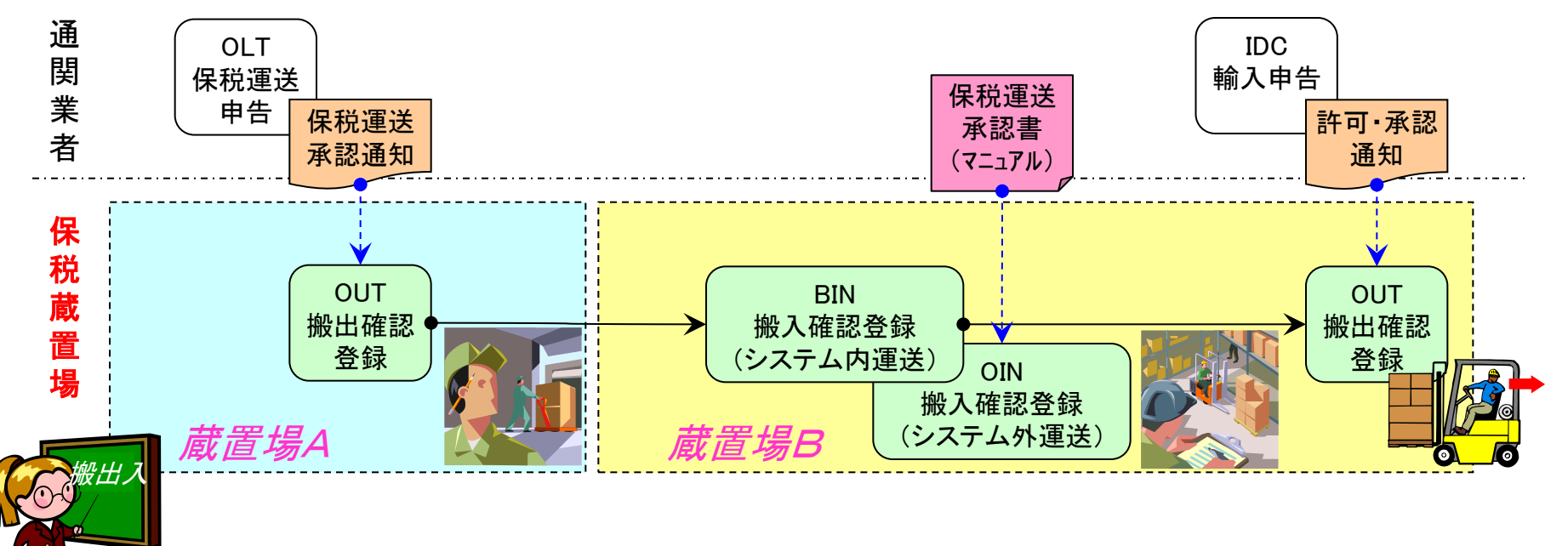

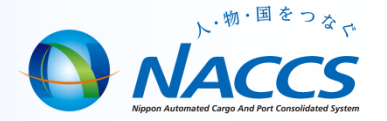

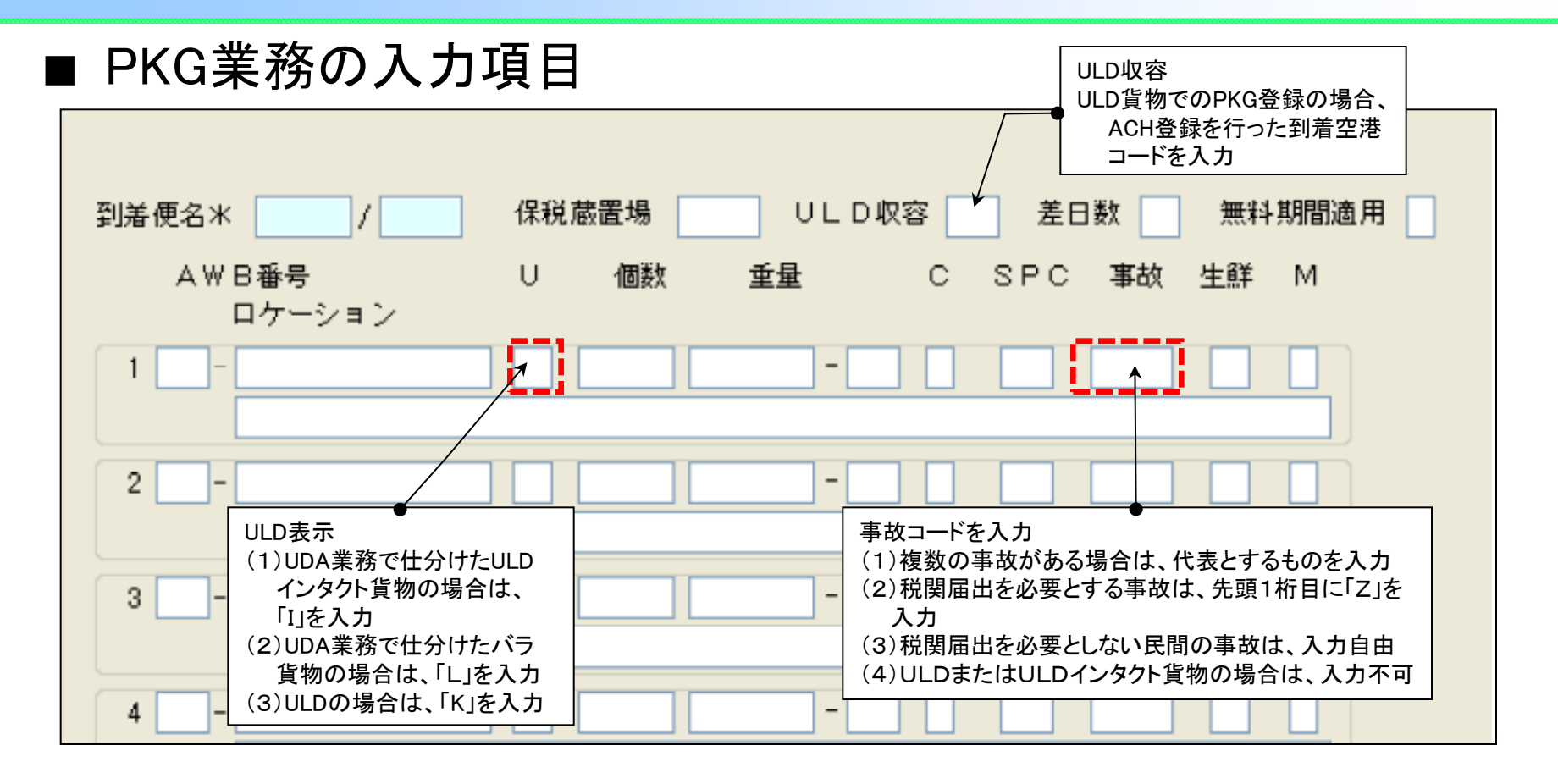

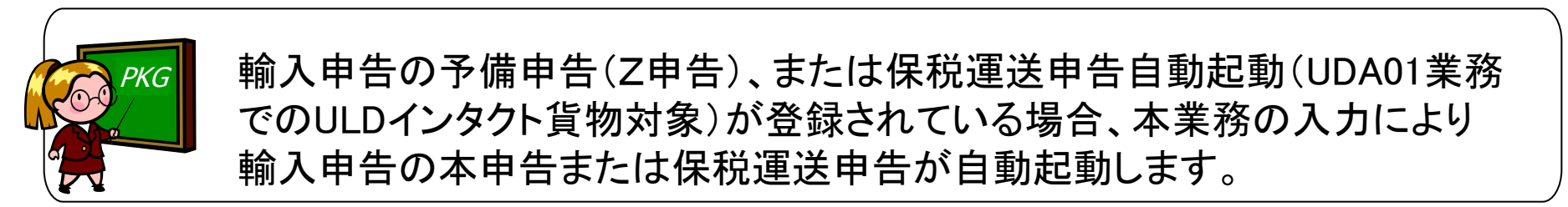

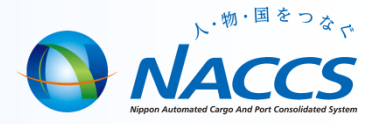

- 混載貨物確認情報登録業務
  - 保税蔵置場は、混載仕分けの結果(個数・事故の有無等)をMAWB 単位にHPK業務にて登録。
  - スプリット到着の場合、HPK業務は到着便毎に登録する。

#### HPK業務の入力内容

| MAWB番号米<br>到着便名米<br>取扱開始日時米 | 288 - 111111<br>ZZ1234 / 24JAN<br>2013/02/15 - 11:0 | 孫混<br>ジョー<br>0 取扱終了E | 战及び無料期間<br>イント<br>3時米 2013/0 | 調適用表示<br>昆載業<br>02/15 - 11:30   |                      |        |
|-----------------------------|-----------------------------------------------------|----------------------|------------------------------|---------------------------------|----------------------|--------|
| HAWB番<br>ロケ<br>1 NAC - 1111 | 号<br>ーション<br>1                                      | 個数<br>1              | 重量<br>10 - KGM               | SPC 事故<br>                      | 手作 業記号<br>D確認個数を必須入力 | ]      |
| 2 NAC - 2222                | 22                                                  | 1                    | 10 - KGN                     | HAWB番号を入力<br>※入力内容を無な<br>を入力する。 | 」<br>効にする場合は先頭3桁     | ITXXX] |
| 3 END T                     |                                                     | ※MAWBにかか<br>「END」を入力 | -<br>る全HAWB情報                | を入力した場合、                        |                      |        |

#### 突合処理について (HAWB)

注1:保税業者での訂正の意 (調査結果によっては混載業で訂正)

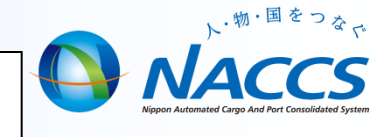

| 突合状態   |                | NACCSの登録状態                                                          | ⁺訂正内容                                                                 |
|--------|----------------|---------------------------------------------------------------------|-----------------------------------------------------------------------|
| 突合     | SPLIT          | HAWB情報登録業務の総個数よりHPK業務またはCHP業務の確認<br>個数の合計が少ない場合<br>HCH=3個           | <ul> <li>個数の増数</li> <li>(CAI業務による)</li> <li>※後続便がある場合は訂正不要</li> </ul> |
| 不      | WGT<br>(重量不突合) | HAWB情報登録業務の総重量よりHPK業務またはCHP業務の確認<br>重量の合計が多い場合<br>HCH=50KG HPK=60KG | 重量の訂正<br>(CAI業務による)                                                   |
| 突<br>合 | OVER           | HAWB情報登録業務の総個数よりHPK業務またはCHP業務の確認<br>個数の合計が多い場合<br>HCH=1個            | <b>個数の減数</b><br>(CAI業務による)                                            |
| 未空     | MSAW           | HAWB情報登録業務が行われていない場合<br>HCH=X HPK=2個                                | <b>削除</b><br>(CHP業務による)                                               |
| 合      | MSCA           | HPK業務が行われていない場合<br>HCH=1個 HPK=X                                     | 追加登録<br>(CHP業務による)                                                    |

搬出入確認登録について

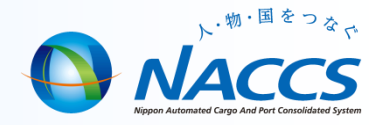

- 搬出確認登録業務
  - 保税蔵置場から搬出した旨を登録します。
  - 搬出の取消は本業務により行います。

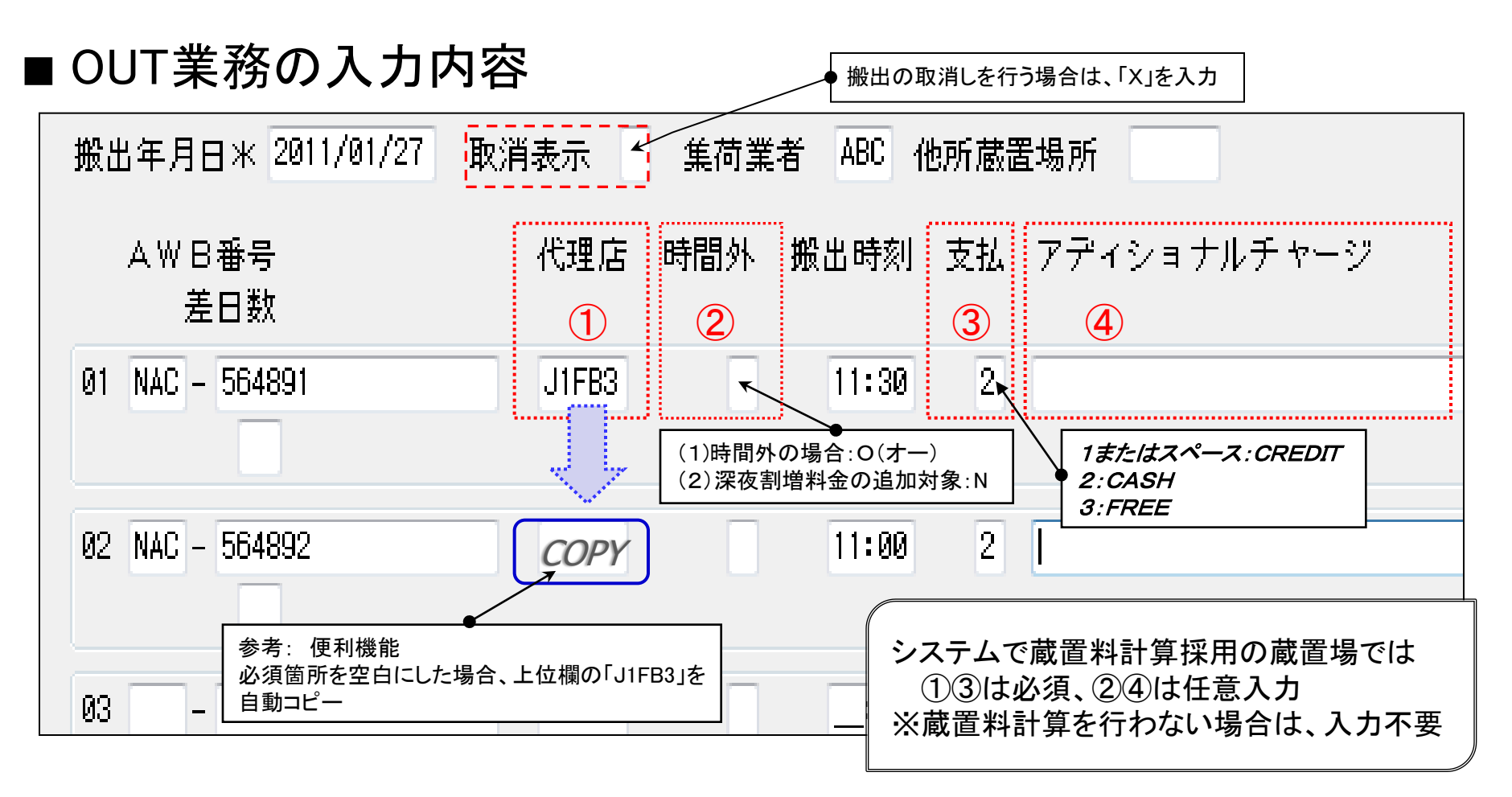

### 保税運送申告(一括)(GOL)業務

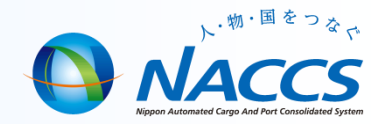

### ■ 保税運送申告(一括)について

- 到着空港から一括して到着便単位に保税運送申告、包括保税運送承認に 係る個別運送情報の登録または特定保税運送の登録を行います。
- 仮陸揚貨物に対する保税運送申告、包括保税運送承認に係る個別運送情報の登録または特定保運送の登録も可能です。

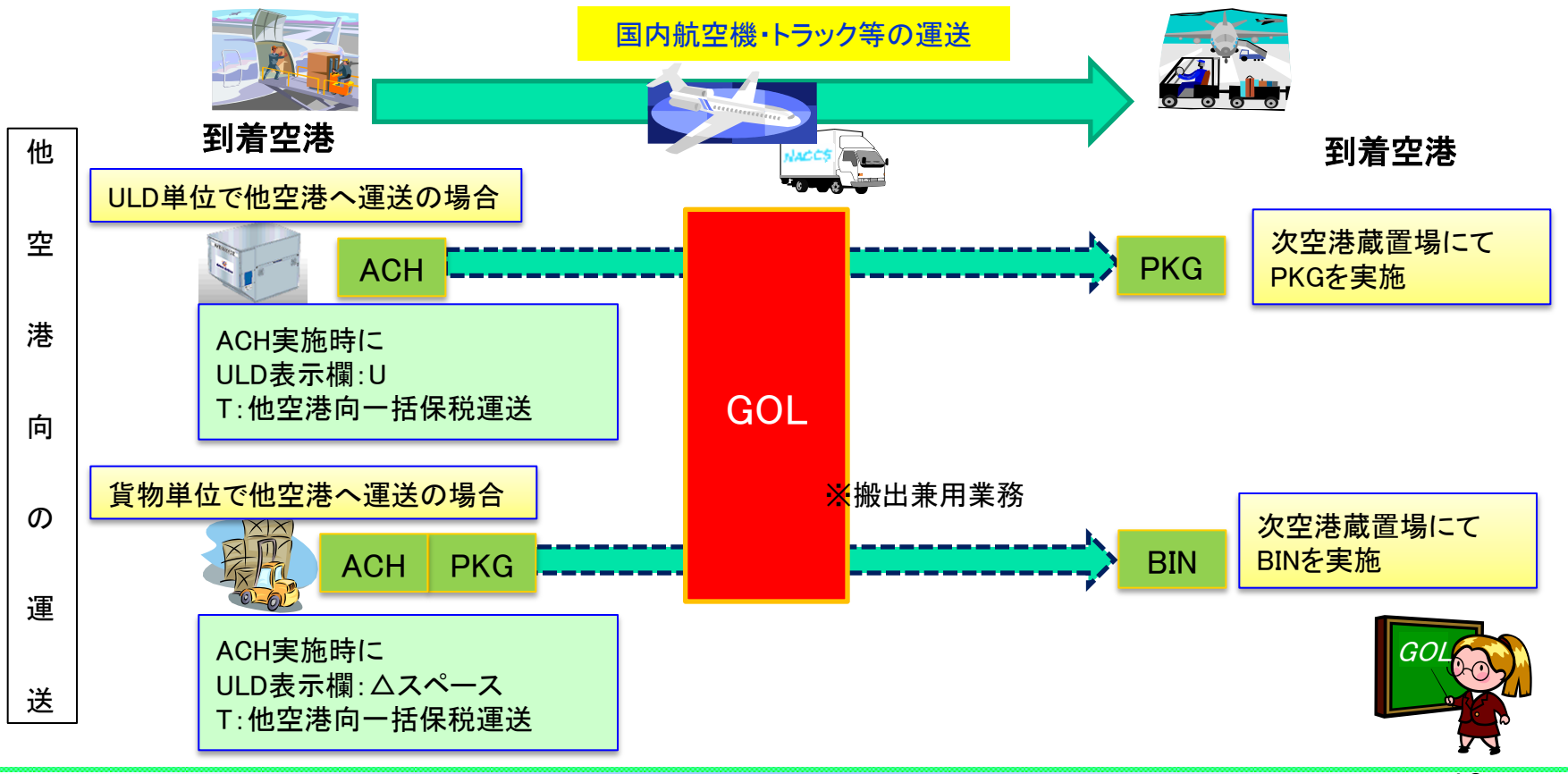

## 輸出入貨物取扱·照会業務等一覧

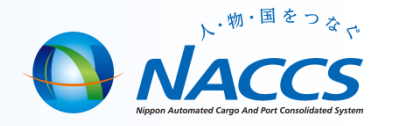

| AHN | 貨物取扱登録(内容点検)   | 輸<br>出 | 関税法第40条第1項に定める「内容点検」「その他の手入れ」を行う場合に登<br>録する。                |
|-----|----------------|--------|-------------------------------------------------------------|
| AHS | 貨物取扱登録(改装・仕分け) | 輸<br>出 | 関税法第40条第1項に定める「改装」「仕分け」を行う場合に登録する。また、<br>ラベルチェンジを行うときに登録する。 |
| AHT | 貨物取扱登録(仕合せ)    | 輸<br>出 | 輸出貨物(含積戻貨物)について、「仕合せ」を行う場合に登録する。                            |
| АНС | 貨物取扱取消         | 輸<br>出 | AHS・AHTの取扱届の取消。CCHが行われるまで可能。                                |
| ССН | 輸出貨物取扱確認登録     | 輸<br>出 | AHS・AHTの取扱届ついて、取扱が終了した旨を登録する。                               |
| CHN | 貨物取扱登録(内容点検)   | 輸<br>入 | 関税法第40条第1項に定める「内容点検」「その他の手入れ」を行う場合に登<br>録する。                |
| СНЅ | 貨物取扱登録(改装・仕分け) | 輸<br>入 | 関税法第40条第1項に定める「改装・仕分」または「情報仕分」を行う場合に登<br>録する。               |
| СНС | 貨物取扱取消         | 輸<br>入 | CHN業務の取扱に関する情報の取消。                                          |
| CFS | 貨物取扱確認登録       | 輸<br>入 | CHSで登録された仕分指示に対し、貨物の仕分けが終了した旨を登録する。                         |
| СНТ | 貨物取扱登録(特殊貨物)   | 輸<br>入 | 動物のえさの供給、ドライアイスの追加等の取り扱い、蔵置料金管理を行う場<br>合、登録を行う。             |
| MMA | 見本持出許可申請       | 共<br>通 | 関税法第32条に定める見本の一時持出許可申請を行うが、通関・保税どちら<br>でも登録は可能。             |
| ммо | 見本持出確認登録       | 共<br>通 | 見本持出許可に伴い、倉主が実際に持ち出した旨を登録する業務。⇒管理<br>資料に反映箇所あり              |

#### 貨物取扱·照会業務等一覧

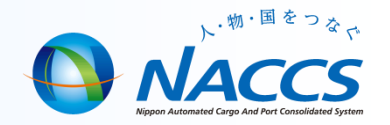

| AIB   | 搬入情報訂正         | 輸<br>出 | 搬入された輸出貨物情報の訂正を行う。                                                            |
|-------|----------------|--------|-------------------------------------------------------------------------------|
| CAI   | 輸入貨物情報変更登録     | 輸<br>入 | 突合済の輸入貨物情報の変更を行う。                                                             |
| IGS   | 輸出貨物情報照会       | 輸<br>出 | 輸出貨物について、個数、重量、仕向地等の主要項目、並びに通関状況、<br>保税蔵置場への搬出入状況、ULDへの積付け状況及び搭載状況等を照<br>会する。 |
| IWH   | 保税蔵置場在庫状況照会    | 輸<br>出 | 保税蔵置場に蔵置されている輸出貨物情報について在庫状況を照会する。                                             |
| IFT   | 輸出便情報照会        | 輸<br>出 | 搭載便に割り当てられているULD情報、輸出貨物情報及び搭載、未搭載の状況等を照会する。                                   |
| IMA   | 混載貨物仕立状況照会     | 輸<br>出 | 「混載仕立情報登録(HDF01)」業務で登録したMAWB番号を入力する<br>ことによりMAWB及びHAWBの情報を照会する。               |
| IAW   | 輸入貨物情報照会       | 輸<br>入 | 輸入貨物について、個数、重量、仕向地等の主要項目、通関状況及び保<br>税蔵置場への搬出状況等を照会する。                         |
| IMF11 | 輸入便情報照会(AWB)   | 輸<br>入 | 到着便単位のAWB情報を照会する。                                                             |
| IMF12 | 輸入便情報照会(HAWB)  | 輸<br>入 | 到着便名及びMAWB番号単位のHAWB情報を照会する。                                                   |
| ITF   | 保税運送情報照会       | 輸<br>入 | 保税運送申告、包括保税運送承認に係る個別運送または貨物移動情報<br>登録の情報を照会する。                                |
| IWI   | 保税蔵置場在庫状況照会    | 輸<br>入 | 保税蔵置場に蔵置されている輸入貨物について在庫状況を照会する。                                               |
| IOW   | 搬入状況照会(保税運送貨物) | 輸<br>入 | 保税運送申告(貨物移動情報登録含む)された貨物のうち、運送先保税蔵<br>置場での搬入確認が未済の貨物を一覧で出力する。                  |

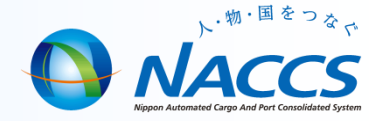

## 管理資料の取得・再取得

## 管理統計資料の取出し

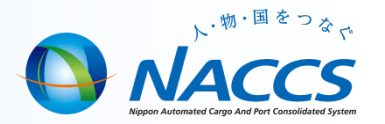

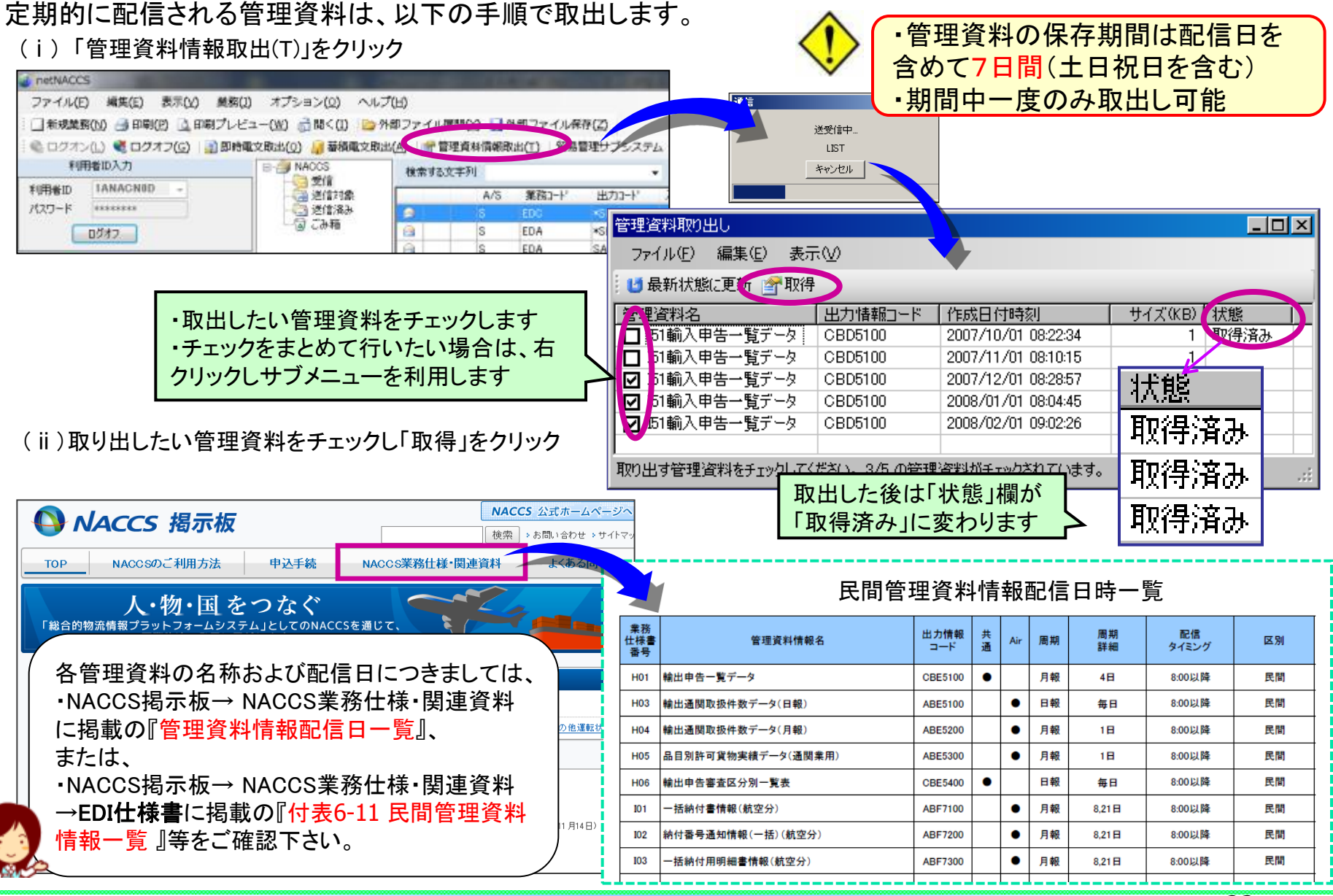

23

## 管理統計資料の再取出し

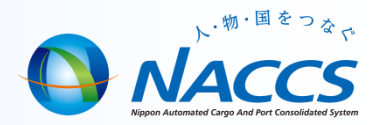

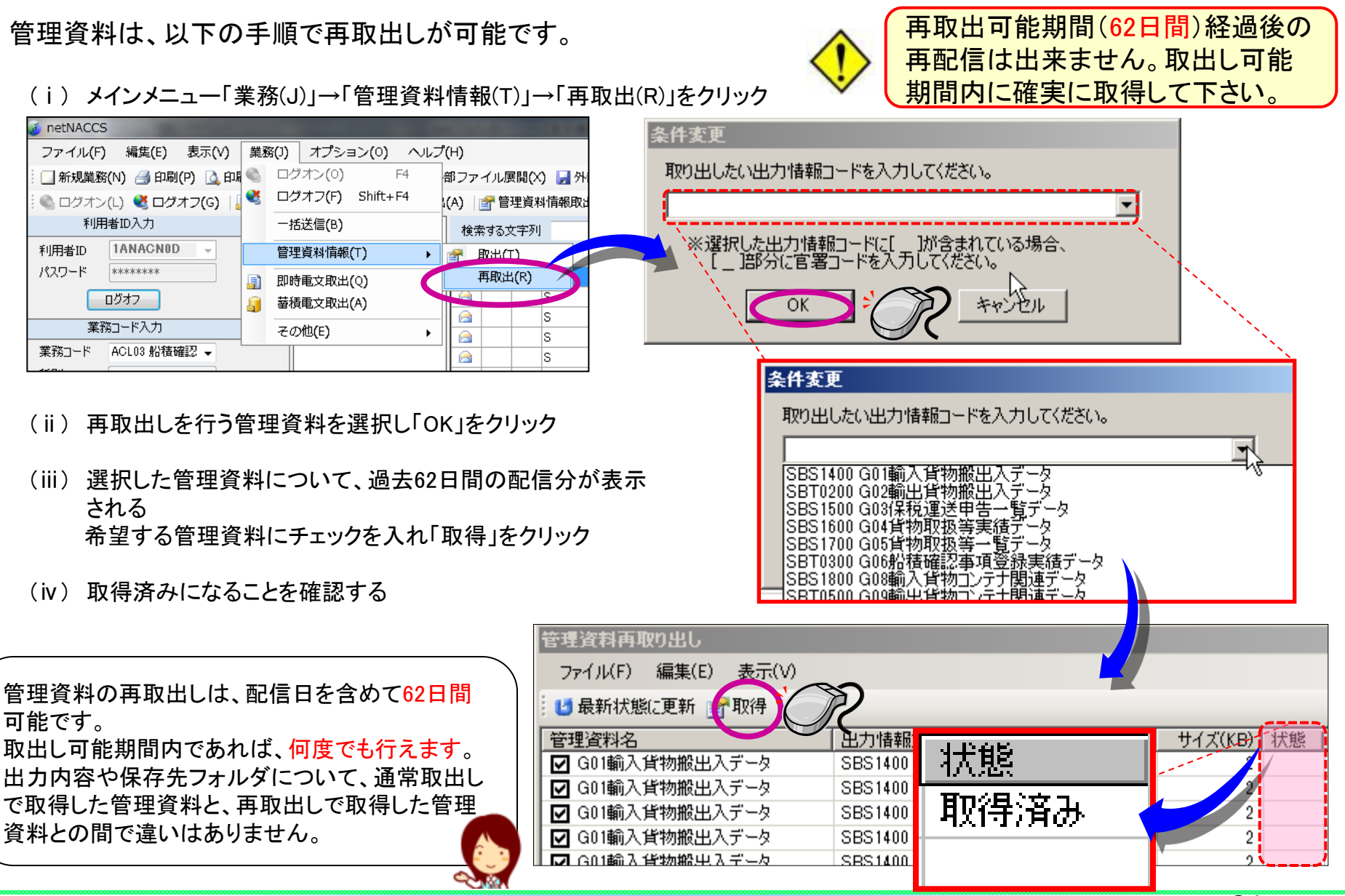

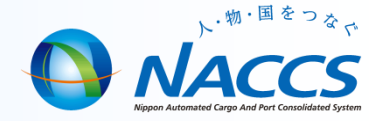

## 管理資料保存サービス

保税管理資料保存サービス

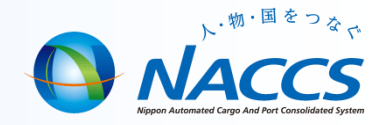

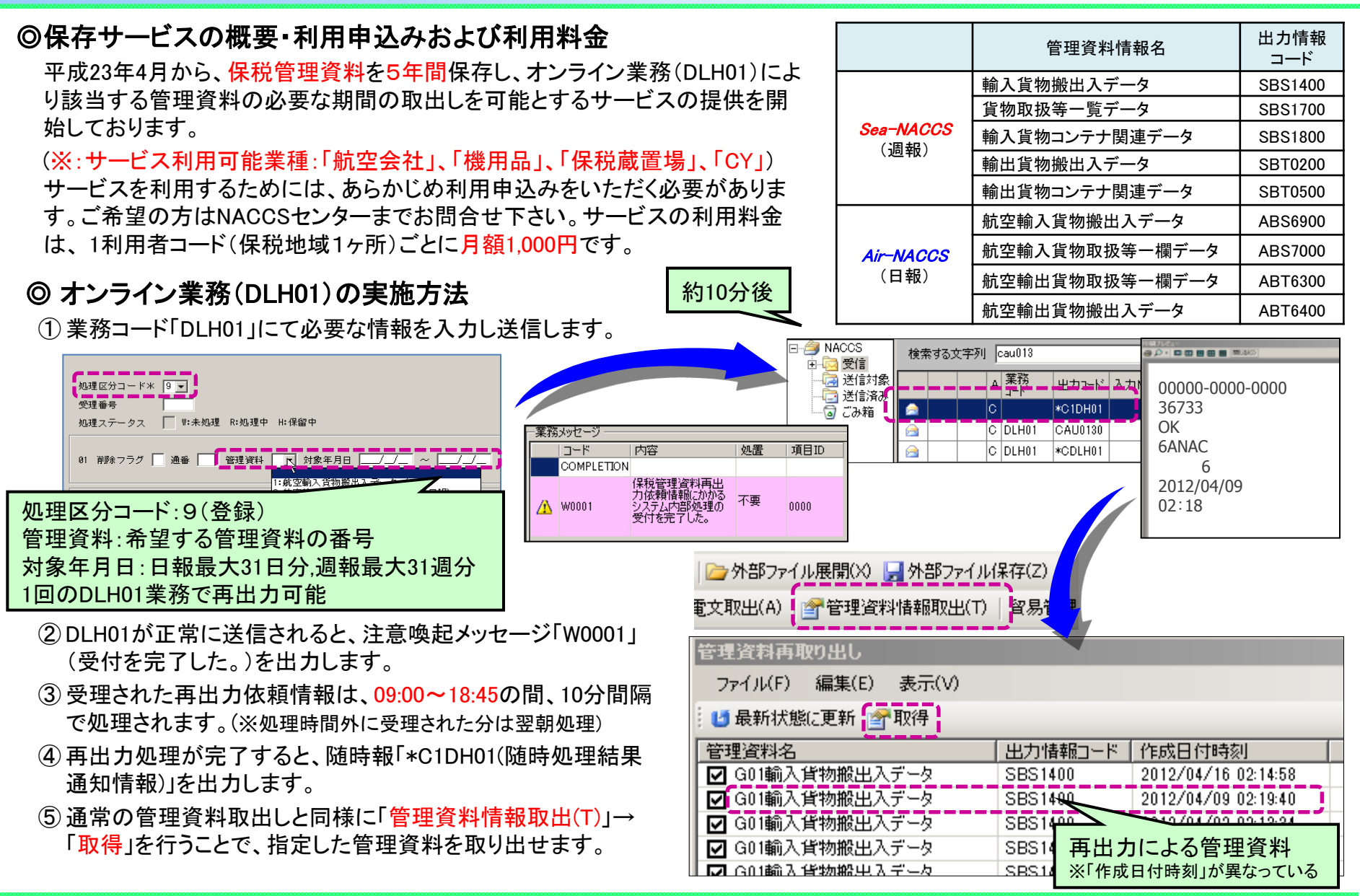

26

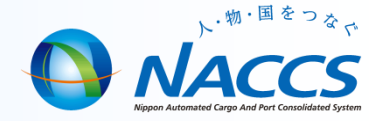

# 第6次NACCSに関するお知らせ

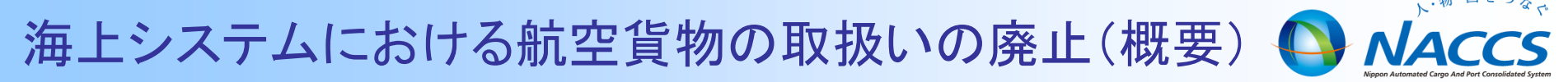

| 牛盗 | 航空 | 第10回 |
|----|----|------|
| 大迎 | 海上 | WG   |

基本

**W-3** 

**|海上システムにおける航空貨物の取扱いの廃止(概要)** 

海上機能で航空貨物を取扱う機能を廃止し、海上貨物は海上機能で、航空貨物は航空機能で処理することを原則とする。
 (海上/航空の両機能間で情報連携機能が必要なイレギュラーケースについては、当該機能を提供する。)

#### 詳細仕様検討結果

・ NACCSは、上流~下流まで一連の業務を連携して処理することが大きなメリットであるが、航空貨物を海上機能で処理することを可能としているため、貨物情報の分断が生じる等、本来のメリットが損なわれる状況となっている。

・ 現在、航空機能を導入していない空港地区において航空機能を導入することによって、電子化の進展に よる事務の効率化やペーパーレス化を図ることができる。

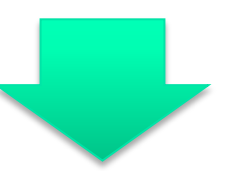

海上機能で航空貨物を取扱う機能を廃止し、海上貨物は海上機能で、航空貨物は航空機能で処理することとする。

## 見直し対象となる現行の運用(航空輸出業務)

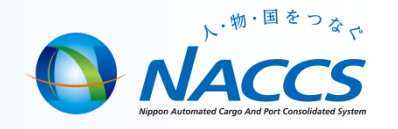

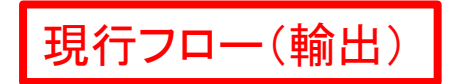

航空システム 海上システム

■ 航空機に搭載して輸出する貨物を海上システムで輸出申告している場合

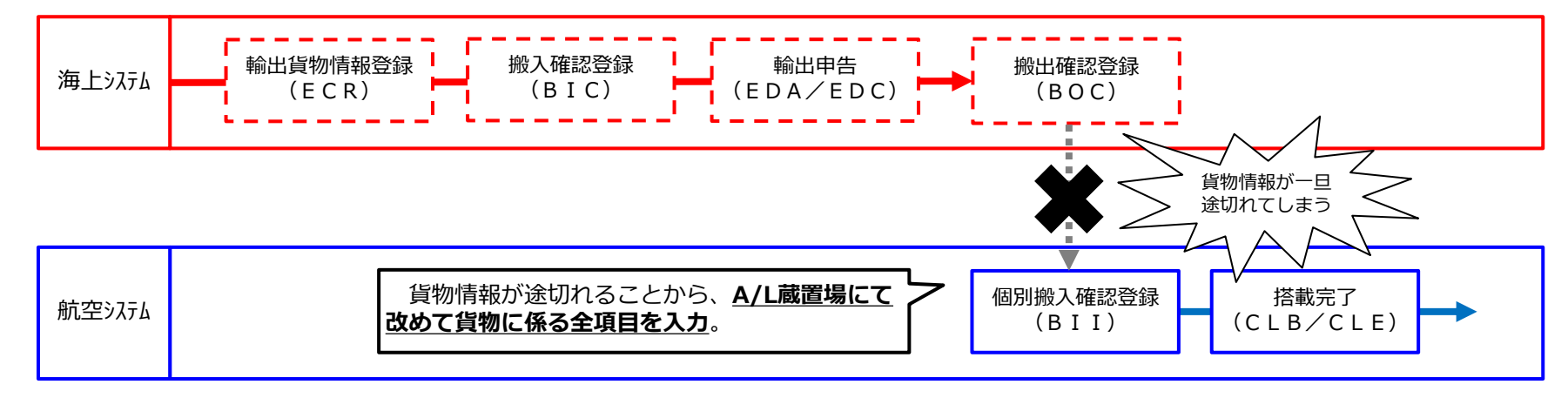

### 次期フロー(輸出)

#### ▶ 次期 航空貨物は航空システムで輸出申告する

海上システムで航空貨物を取扱う機能が廃止されることから、航空貨物をシステムで輸出申告を行うためには保税蔵置場 通関業者共に航空システムに参加し、業務を実施する。

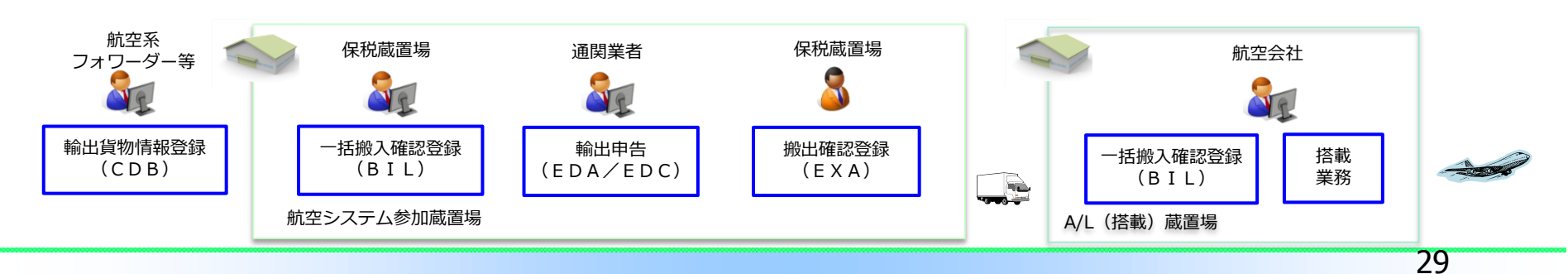

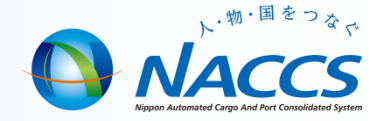

◆ 主だった変更点(「次期NACCS詳細仕様等説明会資料」より一部抜粋)

第6次NACCSでは以下の項目についても仕様変更を予定しております。

| 項目(業務)                   | 概要                                                                                                    |
|--------------------------|----------------------------------------------------------------------------------------------------|
| スプリット便数の拡大               | (現)20便→(次期)30便への変更                                                                                                    |
| 1MAWBあたりのHAWB件数の拡大       | (現)3000件→(次期)9999件への変更                                                                                                    |
| 機用品蔵入承認申請業務の海上貨物<br>への対応 | 現行NACCSでは航空貨物のみ機用品蔵入承認<br>申請業務が可能となっているが、次期では海上貨物<br>も業務の対象となる。                                                                                                    |
| 見本持出し関連業務の見直し            | <ol> <li>①見本持出し許可後に仕分・輸入申告等が行われると、MMO登録が不可となるため、IDA・EDA業務等の実施時にワーニング表示にて注意喚起を促す。</li> <li>②MMC業務実施時、管理資料へ情報を収集し、「許可取消日」を出力。</li> <li>③MMA業務の持出先欄に全角70桁の日本語入力を可能とする。</li> </ol> |

★ 上記内容は変更点の一部となります。その他詳細につきましてはNACCS掲示板「第6次NACCS 情報」にて、ご確認ください。

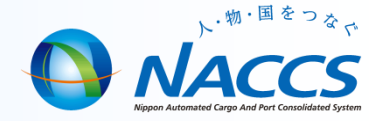

## **NACCS**掲示板の活用

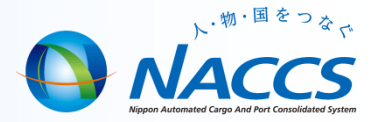

#### ◆ NACCS掲示板の活用

NACCS掲示板ではNACCSシステムに関するお知らせをはじめ、よくある問い合わせや業務関連資料、 講習会資料、第6次NACCSに関する情報など幅広く情報提供を行っております。

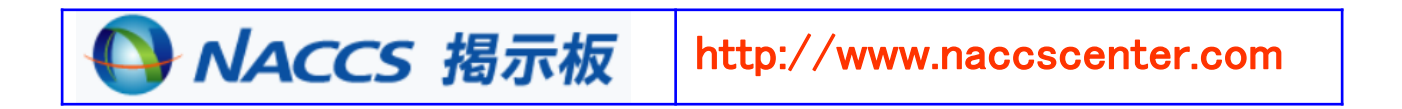

#### ■業務別クイックメニューの提供(2016/9/5~)

➡業務分野ごとに「業務仕様書」「よくある問い合わせ」「講習会資料」を一つのページに集約した コンテンツの提供を開始致しました。

#### ■よくある問い合わせ

➡NACCSセンターによくお問い合わせ頂く質問や、エラーコードに対する解決策、詳しい業務フローを掲載しています。

■第6次NACCS情報の提供

➡平成29年10月に更改を予定している「第6次NACCS」に関する情報をNACCS掲示板で提供しています。

### NACCS掲示板の活用(2)

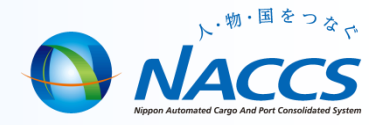

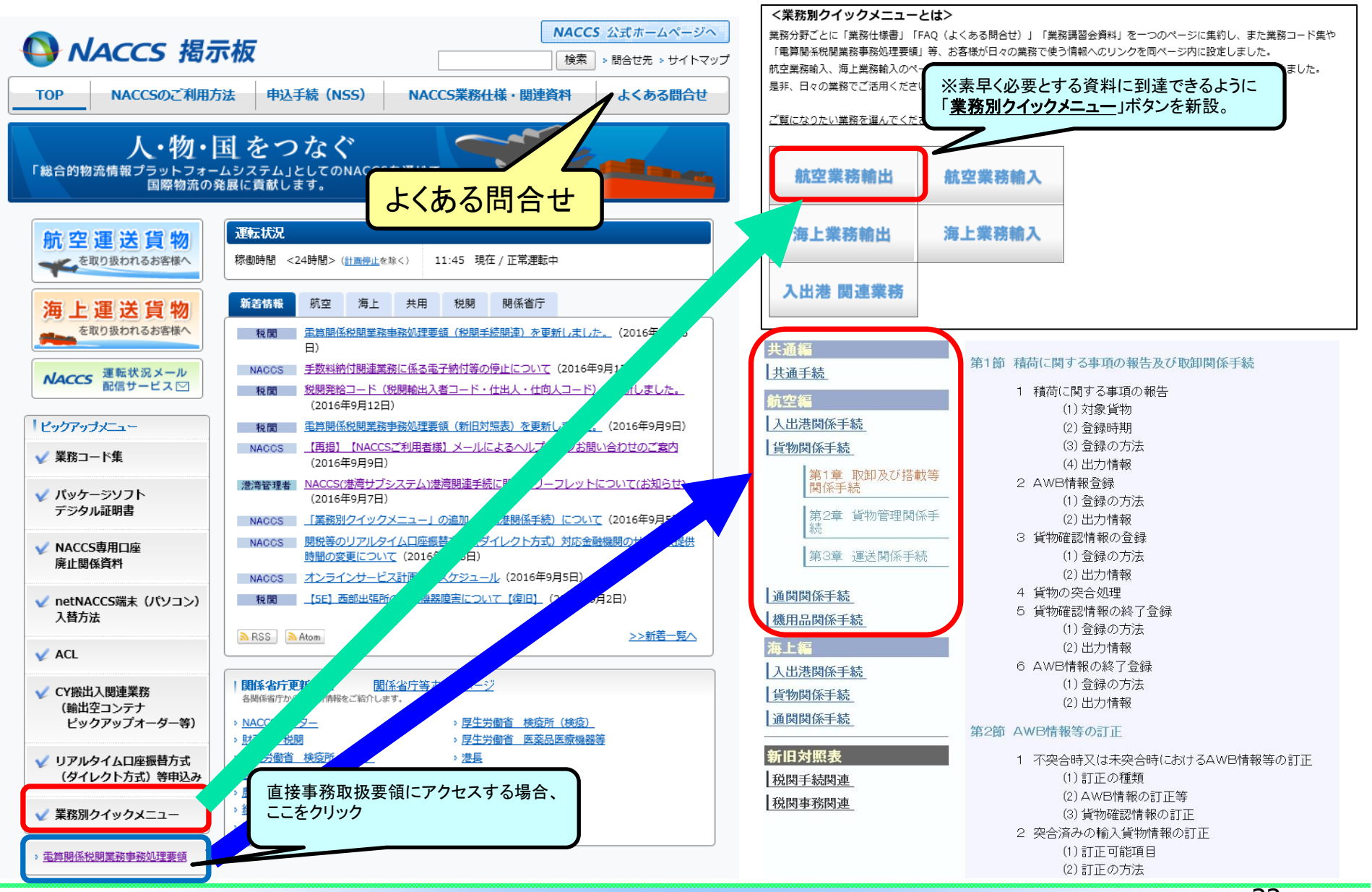

#### NACCS掲示板の活用(3)

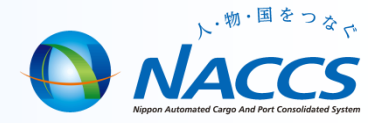

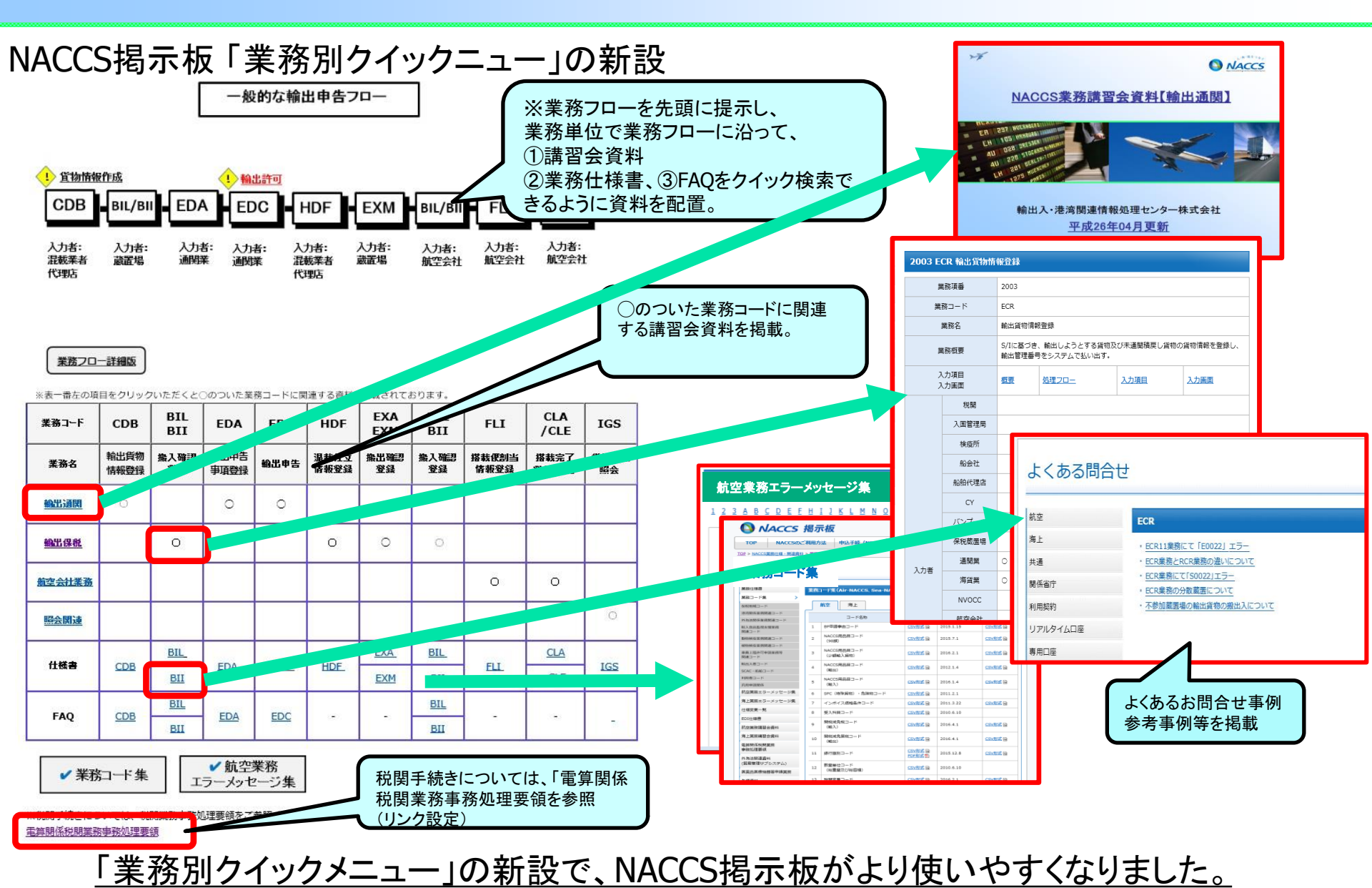

### NACCS掲示板の活用(4)

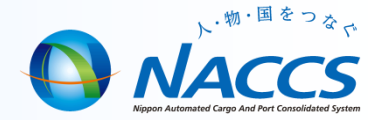

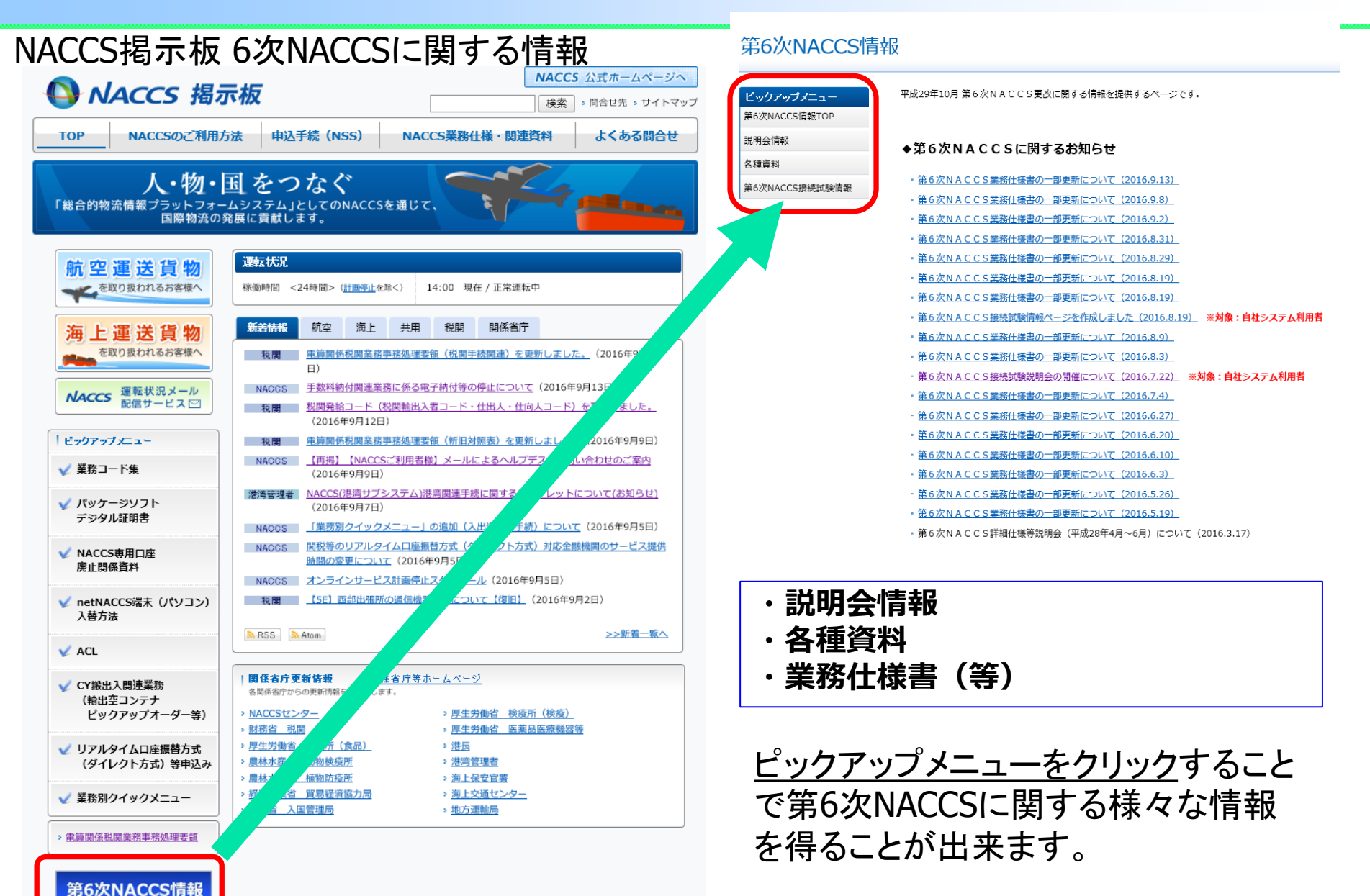

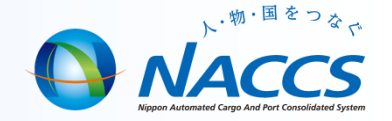

#### <本資料に関する問い合わせ先>

輸出入・港湾関連情報処理センター株式会社 ソリューション事業推進部 関西事務所 電話 06-6446-3812 E-mail westjapan@naccs.jp